## How-To Create Art with AI

## by Jyotika Singh

## Instructions: How-To Create Art with AI: No Skills Required

Supplies:

- Digital device such as a phone or laptop with a browser connected to the internet
- Go to <u>https://chat.openai.com</u>
  - If you don't have an account already, click on 'log in' at the top right, and then sign up and enter your email.
- Go to <u>https://gemini.google.com/app</u>
  - Sign in with a Gmail account using the button at the top right.

Instructions: For creating art or getting references to paint yourself

- 1. Open an Internet browser such as Google Chrome.
- In a browser, open https://chat.openai.com
  You'll see a chat interface open. Instead, you can also try again different AI tools- Gemini, by opening <a href="https://gemini.google.com/app">https://gemini.google.com/app</a> in your browser.
- 3. Type the following in the chat:

I want to work on a painting in the abstract style of a waterfall with red and yellow as the surrounding colors. Give me some ideas on what my painting can look like.

- 4. Press Enter.
- 5. You will either get some ideas in text where you can give more input to the AI tool. E.g., type of Abstraction, freestyle vs some specific style, etc. Give more input as you deem fit.
- 6. You will see a picture will be created as follows. This process can take several minutes.

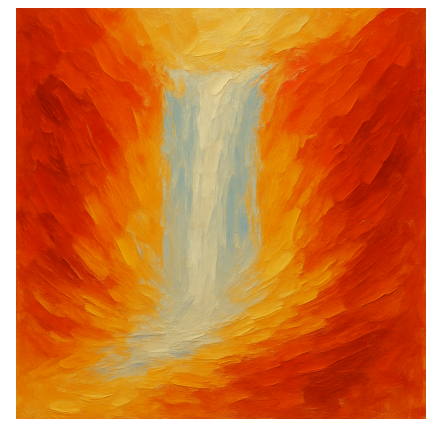

Instructions: For uploading an existing image and creating variations

- 1. In a browser, open https://chat.openai.com You'll see a chat interface open.
- 2. Type the following in the chat Based on this photo, create a sketch outline for me. I ultimately want to paint this myself and need a simple outline sketch that I can start with.
- 3. There will be a + sign where you are typing your message. Use this to upload a picture.
- 4. Press Enter
- 5. You will see a simple sketch is created on top of the image you uploaded. *You can change the instructions to create a Harry Potter style, Studio Ghibli style, acrylic painting, oil painting, abstract painting style picture as well.*

Instructions: For creating logo design ideas

- In a browser, open <u>https://chat.openai.com</u> You'll see a chat interface open.
   Instead, you can also try again different AI tools- Gemini, by opening <u>https://gemini.google.com/app</u> in your browser instead.
- 2. Type the following in the chat:

Create a logo for me for a new company I am about to start. The company will be reselling refurbished clothes. The name of the company is ReFur Co.

Press Enter

- 3. You may receive further questions to clarify the style of the logo that you want. You may also directly get a picture with the logo design
- 4. Continue to refine the created logo by typing in the chat what you want to change/be different in the logo created in terms of colors, style, shapes, elements, design, etc.

If you don't like the response, try changing the instructions in your messages sent in the chat. You can also try again with the same instructions. The output may be different each time you run it.

ChatGPT has a limit on the number of images you can create in a day using the free account. The current limit is 8 images per day.

You can use this tool for other tasks by visiting <u>https://chat.openai.com</u> or <u>https://gemini.google.com/app</u> and typing different instructions in the chat instead.